# Aktifasi Client Cabinet API

Untuk dapat menggunakan Layanan ini anda perlu untuk melakukan aktifasi Client Cabinet API anda pada Client Cabinet Instaforex.

Adapun cara untuk melakukan aktifasi sebagai berikut :

1. Login Client cabinet Instaforex anda, pada link : <u>https://cabinet.instaforex.com/client/id/login</u>

Klien Kabinet InstaForex Selamat datang di Area Klien InstaForex. Silahkan Log In, dengan memasukan nomer akun dan kata sandi' trader. Sebelum anda Log In, perhatikan garis yang berwarna hijau pada Bar yang ada didalam alamat, yang mengindikasikan keasilan' website. Setelah proses otenfikasi, anda akan bisa melakukan penarikan dan deposit akun trading anda di InstaForex dan juga menambahkan layanan klien. To discover the main InstaForex Cabinet functions and services, please use a demo version of Client Cabinet.

| Login:<br>Kata Sandi: |                         |
|-----------------------|-------------------------|
| 6                     | Login                   |
| Membuka akun          | Restore kata sandi trad |

2. Pilih menu Client Cabinet API.

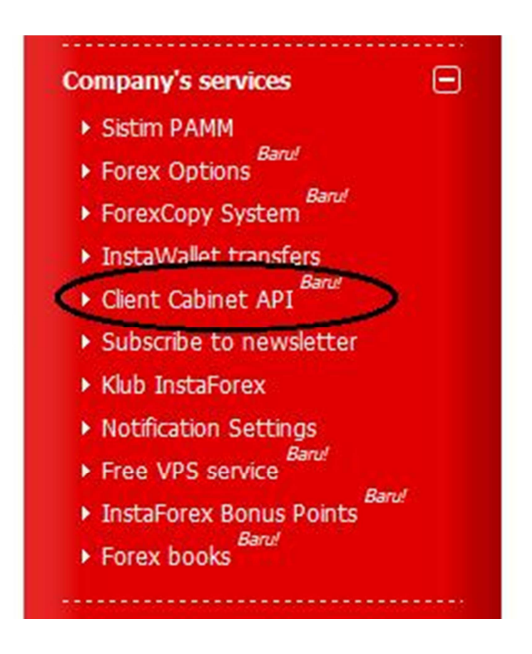

3. Tunggu hingga halaman Client Cabinet API terbuka.

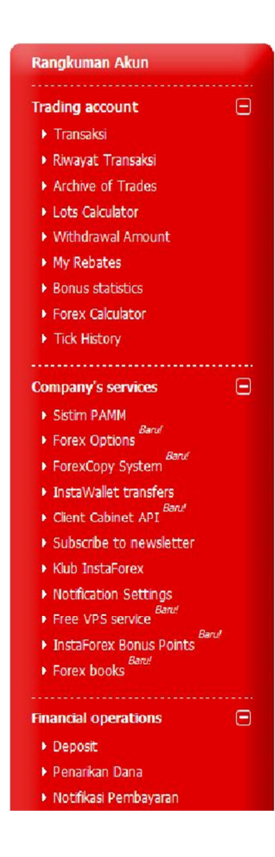

# API API activation

InstaForex offers to use a new product – Client Cabinet API.

API is an immense library of functions available to every customer of the company. Thanks to the features of the Client Cabinet API you can embed the main facilities of the Cabinet in any of your resources.

Thus you have a real possibility to control the status of your trading account without necessity to log in the Clent Cabinet at the Company's website.

In order to avail of the service Client Cabinet API you have to enable it at this very page. Set the necessary parameters in the form below, and get the link to the page comprising required documentation.

#### Access level

There are two levels of access to the Client Cabinet API functions. Free access (check the appropriate box to enable it) does not require additional information. Depending on the settings, with limited access, a client can view the account data with the password, or with the password, IP and IP mask.

#### **Client Cabinet API functions**

Using API, customers of InstaForex Company have access to the extended range of Client Cabinet functions. In particular, they can request the information about open and closed trades, account balance, traded lots over a period, bonus statistics, authorization logs, and summary information.

| Password         | Generate |
|------------------|----------|
| Confirm password |          |
| 🕅 Free a         | access   |

4. Isikan password API anda, password bisa diisi manual atau bisa juga klik generate. Lalu centang bagian "free access".

| Forex Calculator     Tick History         | Access level                                         |                         |                                     |              |
|-------------------------------------------|------------------------------------------------------|-------------------------|-------------------------------------|--------------|
| - HER HISCOTY                             | There are two levels of access to the Client Cabin   | net API functions. Free | access (check the appropriate bo    | ox to enable |
| Company's services                        | it) does not require additional information. Depe    | ending on the setting   | s, with limited access, a client ca | an view the  |
| Sistim PAMM                               | account data with the password, or with the pass     | sword, IP and IP mask   |                                     |              |
| Forex Options     Baru!                   | Client Cobinet ADI functions                         |                         |                                     |              |
| <ul> <li>ForexCopy System</li> </ul>      | Clefft Cabinet API functions                         |                         |                                     |              |
| InstaWallet transfers                     | Using API, customers of InstaForex Company ha        | ave access to the ex    | tended range of Client Cabinet f    | unctions. In |
| Client Cabinet API     Baru!              | particular, they can request the information ab      | out open and closed     | trades, account balance, traded     | lots over a  |
| Subscribe to newsletter                   | period, bonus statistics, authorization logs, and su | mmary information.      |                                     |              |
| Klub InstaForex                           |                                                      |                         |                                     |              |
| <ul> <li>Notification Settings</li> </ul> | Activatio                                            | on of Client Cabine     | t API                               |              |
| Free VPS service     Barul                |                                                      |                         |                                     |              |
| InstaForex Bonus Points     Barul         | Password                                             | •••••                   | Generate                            |              |
| ▶ Forex books                             | Confirm password                                     | •••••                   |                                     |              |
| Financial operations                      |                                                      | ▼ Free access           |                                     |              |
| ▶ Deposit                                 | _                                                    | Activate                |                                     |              |
| ▶ Penarikan Dana                          |                                                      | Activate                |                                     |              |
| Notifikasi Pembayaran                     |                                                      |                         |                                     |              |
| N Josta Forey MasterCard                  |                                                      |                         |                                     |              |

Developed by: PrimaTrading Group Indonesia @ 2013 www.primatrading.co.id

# 5. Tunggu proses selesai hingga tampil pop up seperti gambar di bawah, lalu tekan OK

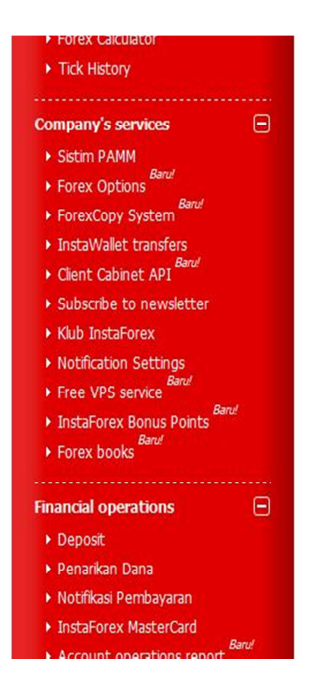

### Access level

There are two levels of access to the Client Cabinet API functions. Free access (check the appropriate box to enable it) does not require additional information. Depending on the settings, with limited access, a client can view the account data with the password, or with the password, IP and IP mask.

## **Client Cabinet API functions**

Using API, customers of InstaForex Company have access to the extended range of Client Cabinet functions. In particular, they can request the information about open and closed trades, account balance, traded lots over a period, bonus statistics, authorization logs, and summary information.

| Operation was successfully completed. | rate |
|---------------------------------------|------|
| Ok                                    |      |

- 6. Client Cabinet API and a telah berhasil di buat.
- 7. Silahkan mengirimkan SMS sesuai dengan format yang telah kami sediakan pada link: <u>http://primatrading.co.id/layanan/infoakun</u>

Selamat menikmati layanan kami, semoga bermanfaat dan salam profit!